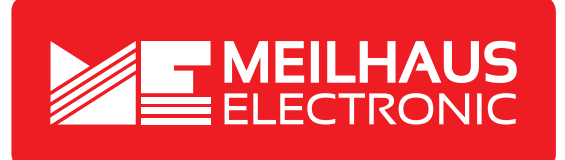

# **Product Datasheet - Technical Specifications**

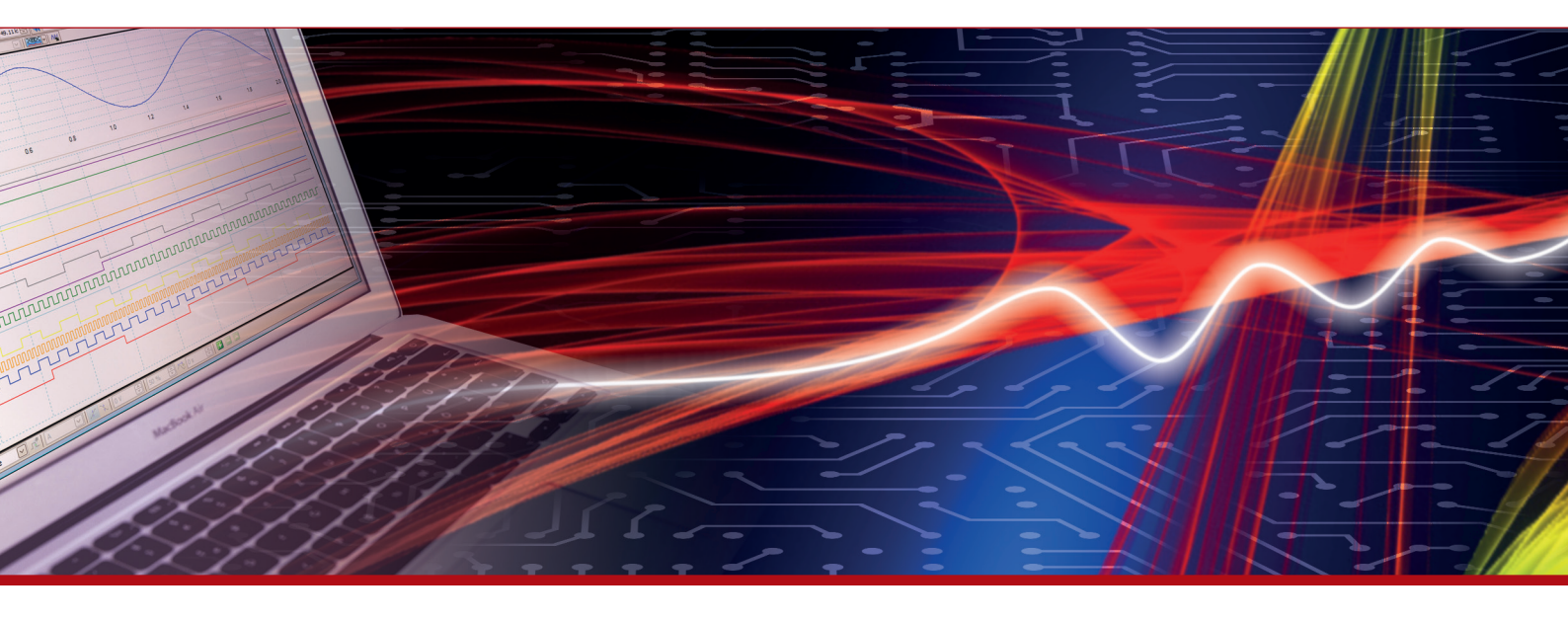

More information in our Web-Shop at > www.meilhaus.com and in our download section.

### Your contact

Technical and commercial sales, price information, quotations, demo/test equipment, consulting:

| Tel.:      | +49 - 81 41 - 52 71-0   |  |
|------------|-------------------------|--|
| FAX:       | +49 - 81 41 - 52 71-129 |  |
| E-Mail:    | sales@meilhaus.com      |  |
| Downloads: |                         |  |

www.meilhaus.com/en/infos/download.htm

Meilhaus Electronic GmbHTel.Am Sonnenlicht 2Fax82239 Alling/GermanyE-Mat

 Tel.
 +49 - 81 41 - 52 71-0

 Fax
 +49 - 81 41 - 52 71-129

 E-Mail
 sales@meilhaus.com

Mentioned company and product names may be registered trademarks of the respective companies. Prices in Euro plus VAT. Errors and omissions excepted. © Meilhaus Electronic.

# www.meilhaus.de

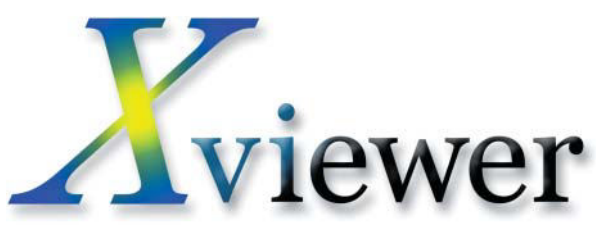

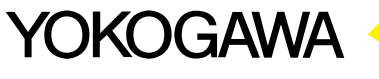

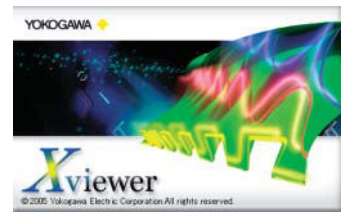

## PC Software for DL Series Instruments

2.0988 273.33

CH4[Y]

Xviewer is a PC software application designed to work with Yokogawa's DL series digital oscilloscopes and the DL750 series ScopeCorders. Xviewer allows you to display DL-acquired waveform data (using the "Viewer" function), perform file transfers, and control DL series instruments remotely.

In addition to simply displaying the waveform data, Xviewer features many of the same functions that the DL series instruments offer: zoom display, cursor measurements, calculation of waveform parameters, and powerful waveform math (waveform math is available only with the optional Math version of Xviewer). Binary waveform data can be converted to CSV or Excel format and opened using a spreadsheet program.

Additionally, Xviewer lets you transfer files between the DL series instruments and a PC, and gives you remote control of the instruments using your PC.

Xviewer also enables offline waveform display, computation, and analysis of data captured using Yokogawa's WE7000 series of PC-based measurement instruments.

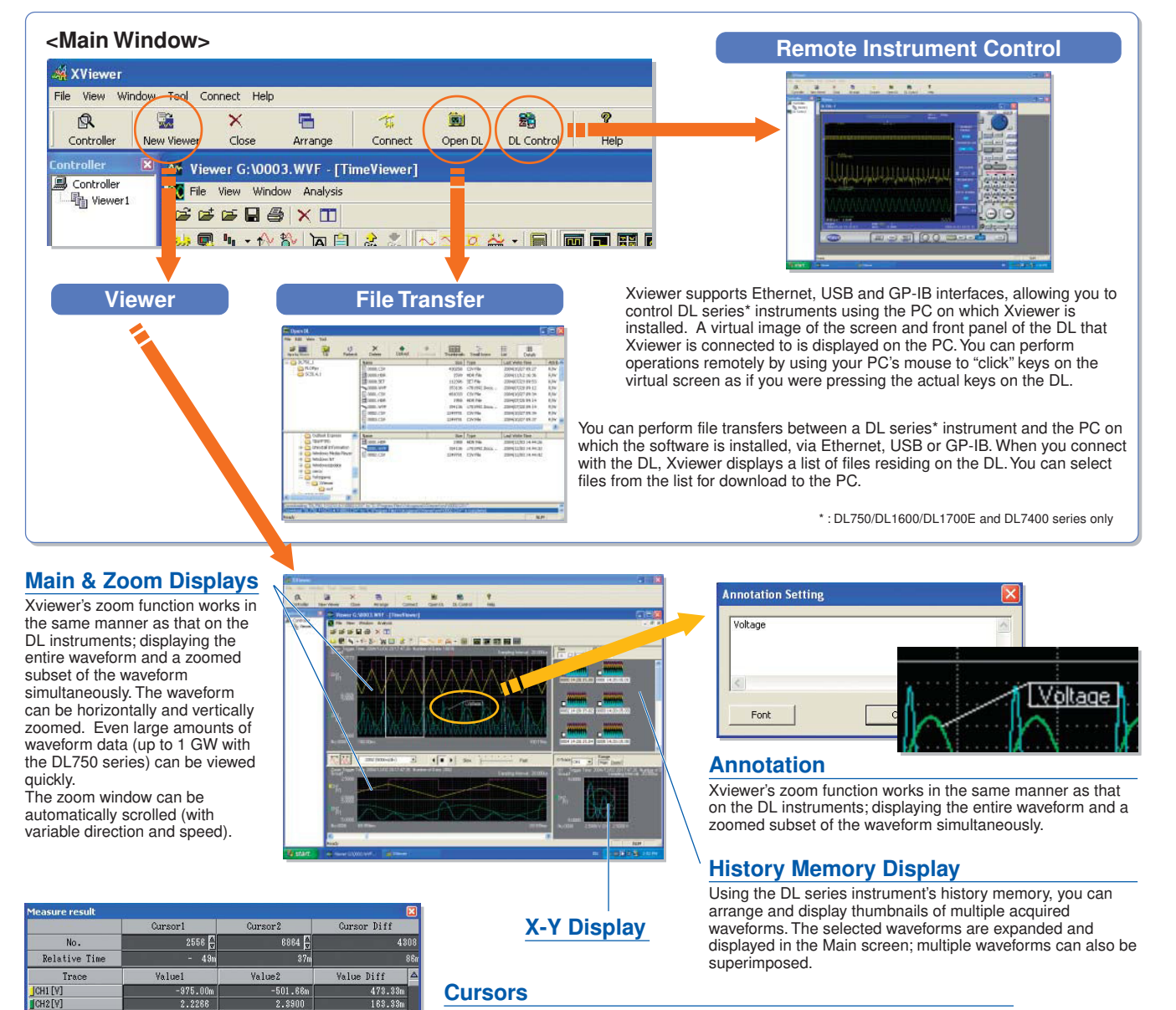

Using cursors, you can display the measured values at the points where the cursors intersect the waveform. There are three types of cursors available: horizontal, vertical, and X-Y. If two cursors are displayed, the difference between the them can be calculated and displayed.

### Waveform Computation (available only with the Math Edition)

Up to ten math waveforms based on the displayed waveform data can be calculated and displayed. In addition to simple addition, subtraction, multiplication, and division, user-defined equations can be created using a large number of functions including: trigonometry, differentiation/integration, pulse width computation, and six types of FFT calculations. FFT analysis using up to 2M data points can be performed, and a wide variety of functions are available for frequency domain calculations such as power spectrum and transfer functions (amplitude and phase). Digital filtering (low pass, high pass, band pass) calculations for noise rejection and other applications are also included.

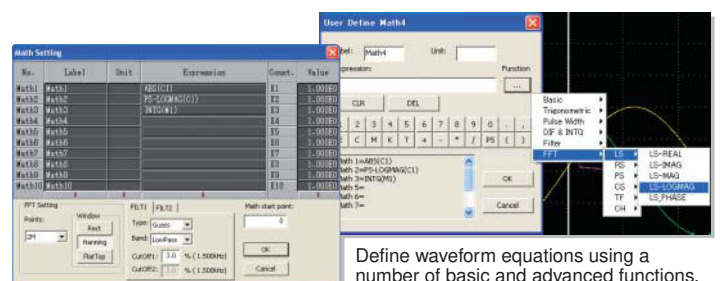

FFT Display Frequency domain waveforms are displayed in a dedicated FFT viewer window

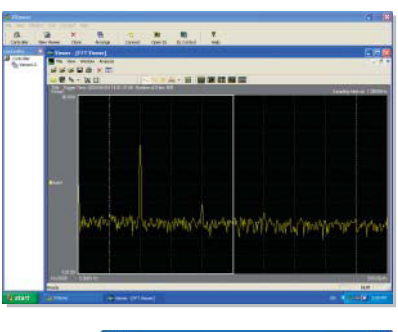

#### **Data Conversion**

Waveform data files in binary format (useful for data transfer beca be converted to A opened using a sp

| e converted to ASCII or Excel format and then<br>pened using a spreadsheet program.   | No constraint<br>No constraint<br>No con |
|---------------------------------------------------------------------------------------|----------------------------------------------------------------------------------------------------|
| Comments can be added to files prior                                                  | My Appendic         File stands         D0020 cm/         Text         Text         Text         Text         Text         Text         Consult         Consult         Cons         Consult         Consult </td                                                                                                    |
| Select the data range and compression method for the file to be saved (or converted). | Image of a first in a constraint of a set of a set o                                                                                                    |
| Select an individual channel or multiple<br>channels to be saved (or converted).      |                                                                                                    |

Parameters (characteristics) of the displayed waveforms can be automatically calculated and displayed. Up to twenty-six parameters can be selected. Calculation of the selected parameters is performed automatically and the measured results are displayed in a list (as shown on the right) The results of these calculations can be saved in a CSV file.

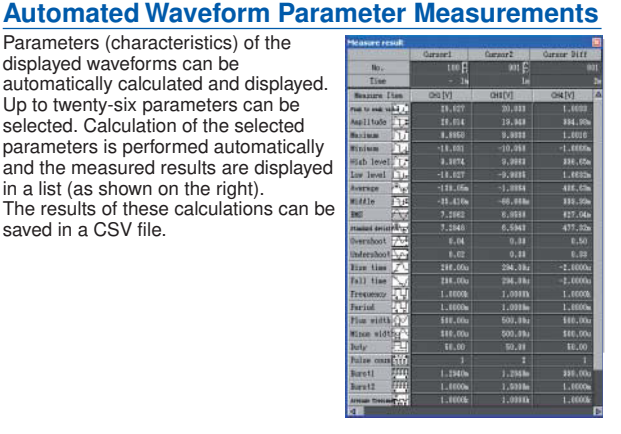

### **Overview of Specifications**

#### Compatible DL and WE Series Models:

DL1600, DL1700, DL1700E, DL7400, DL750 series and WE7000 Note: Online file transfer is not possible with the DL1700 and WE7000

#### Functions: Waveform Viewer

Communication settings(GP-IB,USB,Ethernet) Online File Transfer\* Remote control of the DL series\* Data Conversion

\* : Available only with DL750/DL1600/DL1700E and DL7400 series

#### Specifications of Waveform Viewer Supporte

| Supported File t | ypes:                                                         |
|------------------|---------------------------------------------------------------|
|                  | Waveform data files in Binary format (.wvf & .wdf file name   |
|                  | extensions)                                                   |
|                  | Waveform data files in ASCII format (csv file name extension) |
| Max. Number of   | displayed waveforms:                                          |
|                  | 90/Group, Up to 10 Groups can be set                          |
| Display format:  | Main, Zoom, History, X-Y                                      |
| Number of divid  | ed Windows:                                                   |

Number of Max. 16

- Cursors: Vertical, Horizontal and X-Y
- Comments can be added in the Main, Zoom and X-Y windows Annotation Automated Calculation of Waveform Parameters: Max. 26 items such as P-P, Amp, RMS, Freq

Waveform Computation (available only with the Math Edition) Max. Number of displayed waveforms (CHs):

10 waveforms (Math1 to Math 10)

Computation Accuracy (resolution): Single floating point number ×, /, Phase Shift Operations: ABS, SQRT, LOG, EXP, NEG, SIN, COS, TAN, ATAN, PH, DIF, DDIF, INTG, IINTG, BIN, P2, P3, F1, F2, FV, PWHH, PWHL, PWLH, PWLL, PWXX, DUTYH, DUTYL, FILT1, FILT2, HLBT, MEAN, LS, RS, PS, PSD, CS, TF, CH (See the following web site for detailed information of these operations. http://www.yokogawa.com/tm/701992/)

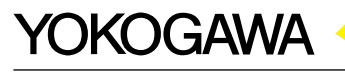

YOKOGAWA ELECTRIC CORPORATION

FFT Window: Rect, Hanning and Flat top Digital Filter: Guass, Sharp, IIR Max. Number of computed points: 10M per each Math channel Waveform Data Conversion: File(s) with an .wvf file name extension can be converted to ASCII (.csv) or Excel (.xls) format. DL750 series realtime recording files with a .wdf file name extension can be converted to Binary (.wvf), ASCII (.csv) or Excel (.xls) format.

#### System Requirements

FFT Points:

Max. 2M points

| by otom moquino |                                                              |
|-----------------|--------------------------------------------------------------|
| PC:             | Personal Computer(PC) with Pentium II (1GHz) or faster       |
|                 | processor capable of running Windows 2000 (SP4 or later) or  |
|                 | XP (SP1 or later), and at least 256 MB of RAM (512MB         |
|                 | recommended)                                                 |
| Display:        | SVGA, or XGA monitor with at least 65536 colors              |
| GP-IB board:    | National Instruments GP-IB board or PCMCIA card              |
|                 | (required when using GP-IB data transfer and remote control) |

\* A dedicated USB driver is required when using the USB interface. The USB driver can be downloaded from YOKOGAWA's web site.

You can download a trial version of Xviewer from YOKOGAWA's web site at: http://www.yokogawa.com/tm/701992/

#### Model & Suffix codes -

| Model  | Suffix code | Description                         |
|--------|-------------|-------------------------------------|
| 701992 | -SP01       | Xviewer Standard Edition(1 license) |
|        | -GP01       | Xviewer Math Edition(1 license)     |

Microsoft Windows, Windows XP are registered trademarks of Microsoft Corporation, USA.

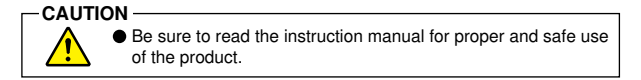

Subject to change without notice. [Ed : 01/b] Copyright ©2004 Printed in Japan, 412(KP)

MS-14E